# 安徽省高等学校顺际部中心文件

安培〔2021〕9号

# 关于开展 2021 年度新教师岗前培训 在线学习的通知

各高等院校:

2021 年度高校新入职教师岗前培训在线学习定于 2021 年12月30日开始,2022年4月20日结束。请各校认真组 织此项工作,安排本校参加本年度岗前培训的学员在安徽省 高 等 学 校 师 资 培 训 中 心 教 师 发 展 中 心 网 站 (http://ahnugs.mh.chaoxing.com/)上完成相关在线拓展 课程的学习。"线上研修"模块中提供了相关课程供学员选 择,学员须完成不少于100个学时(45分钟/学时,每门课 均注明时长)的视频课程学习任务,后台自动记录学习状态, 考核结果将于2022年4月30日公布。

特此通知。

附件:在线学习指南

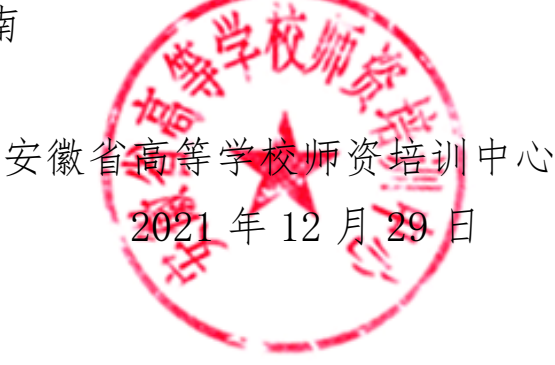

### 附件: 在线学习指南

### 手机移动端 APP 登录

#### 1、下载 APP

- a、方式一:在手机应用商店或 App Store 里直接搜索"学习通"下载安装。
- b、方式二: 手机浏览器输入下载地址: <u>http://apps.chaoxing.com</u>
- c、方式三: 扫描二维码下载安装

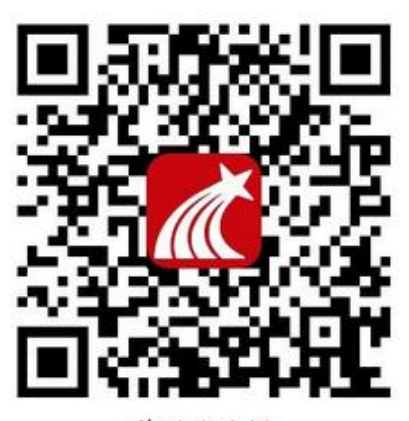

移动客户端

2、登陆

请点击最下方【其它登录方式】,进入【机构账号登录】页面中输入"安徽省高等学校"关键词,在下拉栏里选择"安徽省高等学校师资培训中心",用【准考证号】及初始密码 s654321s 登录后,按操作进行学习。如遇无法登录情况请联系在线客服咨询。

**注意**:请在【机构账号登录】里面输入**"安徽省高等学校"**关键词,从下拉栏里选择"安徽省高等学校师资培 训中心"即可。**请勿**在【学校/单位/fid 机构代码】里直接输入"安徽省高等学校师资培训中心"全称。 登录后在首页选择【门户】或首页右上角输入邀请码"ahgszx"

|              | 客服                        | <                      | 客服       |                   | 首                | 页             | []]<br>邀请码 |
|--------------|---------------------------|------------------------|----------|-------------------|------------------|---------------|------------|
| 登录           |                           | 机构账号登录                 | 0        | 常用                |                  | 资料<br>主 一 微读书 | 知视频        |
|              | ✓ 忘记證弱?                   | #8/18 准考证号             |          |                   |                  |               | 3          |
| 我已阅读并問意学习通《的 | 私政制》和《用户协议》               | 8654321S               | ₩ 忘记图码?  | 教发应用              |                  | - And         |            |
| 登<br>新用户注册   | ₹ <del>录</del><br>手机号快捷登录 | <sup>五求</sup><br>新用户注册 |          | 在线课程              | <b>贝</b><br>线下培训 | 直播讲堂          | 学时申请       |
|              |                           |                        |          | 培训申请              | 我的研修             | 我的教发          | 我的培训       |
|              |                           |                        |          | 旦动上具<br>[]]<br>投屏 | <b>11</b><br>发投票 | 【】<br>发签到     |            |
|              | /                         | 1                      |          |                   |                  |               |            |
| 其它重          | 2最方式 🖌                    | 我已阅读并同意学习通《隐私政策        | 》和《用户协议》 | <b>合</b><br>前页    | 口间度              | 「」            | Q<br>R     |

#### 3. 学习

首页导航栏中选择【门户】,进入安徽省高等学校师资培训中心首页,点击"我的研修", 在"2021 年度高度新入职教师岗前培训在线学习"中选择【去完成】,选修课程列表右上 角【去选课】进入选课页面

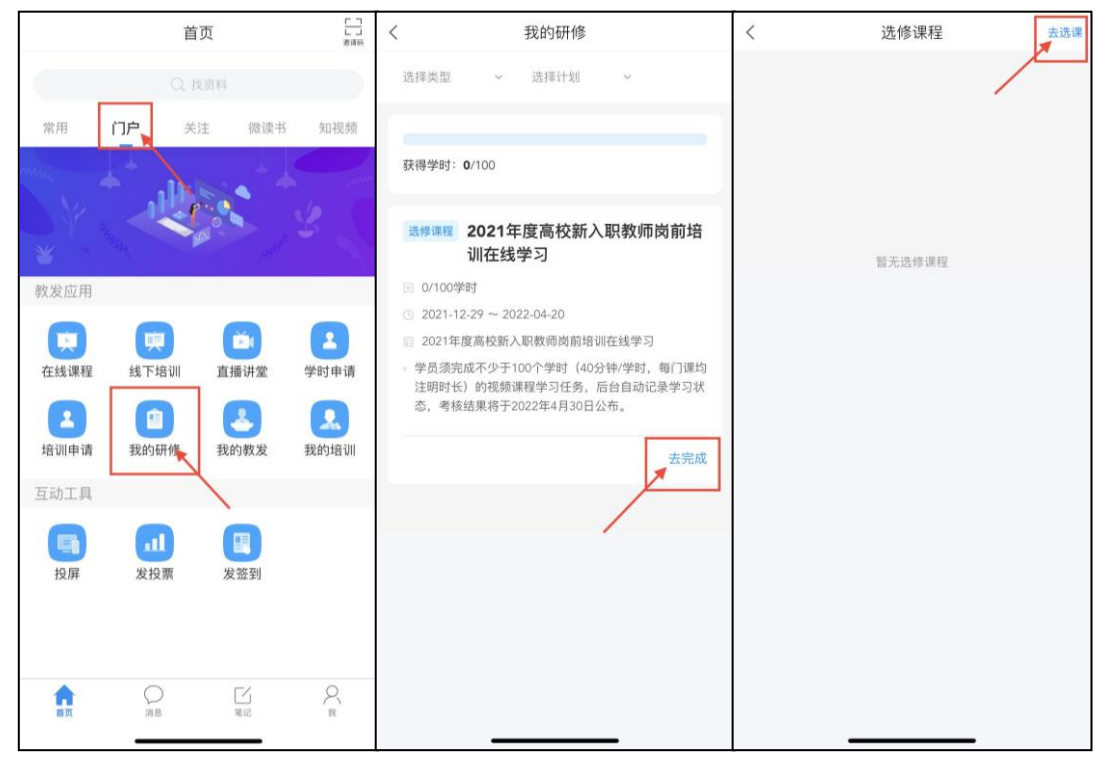

选修课程列表中为此次线上培训课程总表,选择个人希望完成的课程后点击右下角【完成】, 确认成功选课门数后点击确认,即可返回选课清单中开始课程学习

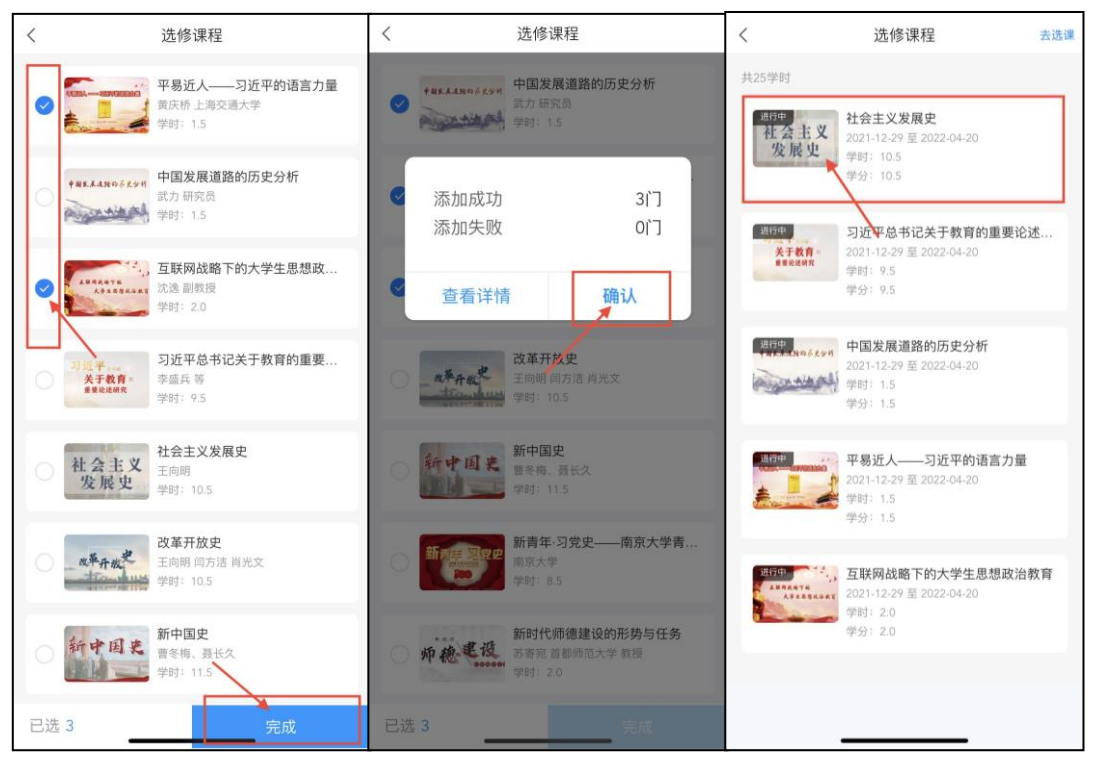

**温馨提示**:各位学员请注意,学习过程平台设置了防拖拽、防窗口切换,视频学习中鼠标离 开视频页面后视频会自动暂停;另外后台严格监控学习过程,对每个学员学习数据进行综合 分析,一旦发现刷课行为本中心有权取消此次学习成绩,请大家认真学习。

## PC 端登录

1、在浏览器中输入: <u>https://ahnugs.mh.chaoxing.com/</u>(建议使用谷歌、火狐浏览器)

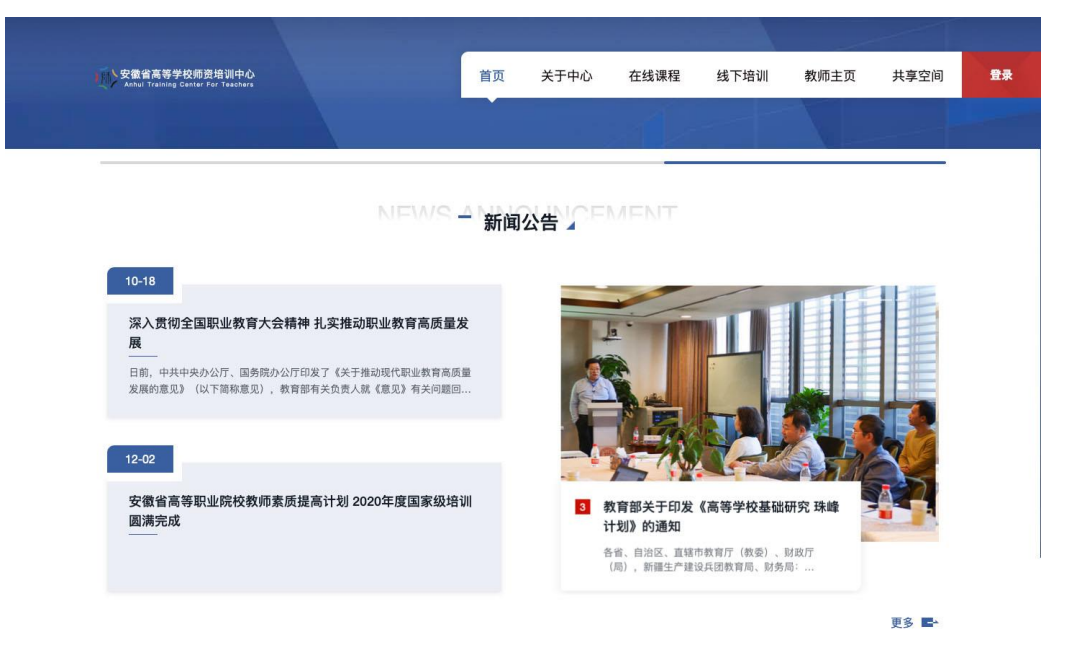

2、点击【登录】,在机构账号登录界面输入正确的**准考证号**和初始密码即可。首次登录的 密码为 s654321s,进入后需修改个人密码。

| 手机号登录 机构账号登录          |                         |
|-----------------------|-------------------------|
| ■ ⊭号/工号 准考证号          |                         |
| ▲ 密码 s654321s ★ 忘记密码? |                         |
| 登录                    | 使用学习通app扫码登录            |
| 手机验证码登录               | 已使用准考证号登录学习通<br>可直接扫码登录 |

3、修改密码完成后重新登录。个人学习空间左侧导航栏【教发应用】中选择【我的研修】,

| 安徽省高等学校师资培训中心 |         |        |        |   | 输入邀请码 | 2021教师013 | ~ |
|---------------|---------|--------|--------|---|-------|-----------|---|
|               | 教发应用    |        |        |   |       |           |   |
| 2021教师013     | 在线课程    | 與 线下培训 | 2 学时申请 | Э | 培训申请  |           |   |
| ♠ 首页          | 1 我的证书  | 段的课程   | 1 我的研修 | 3 | 教师档案  |           |   |
| (二) 个人主页      |         |        |        |   |       |           |   |
| ♠ 首页          | 3. 我的培训 | 1 我的证书 |        |   |       |           |   |
| 11 笔记         |         |        |        |   |       |           |   |
| 計 教发应用 →      |         |        |        |   |       |           |   |

4、点击研修计划右侧的【去完成】,即可进入研修任务

| 🗟 研修计划 🛛 🚮                | 资源                    | 教研组            |  |      |     |                         | 0   | 2021教师013 |
|---------------------------|-----------------------|----------------|--|------|-----|-------------------------|-----|-----------|
|                           |                       |                |  |      |     |                         |     |           |
| 我的研修②                     |                       | 0/100学时        |  |      |     |                         |     |           |
| 开始日期 →                    |                       | 全部             |  |      |     |                         |     | 令田        |
| 研修计划                      | 活动名称                  |                |  | 类型~  | 学时  | 时间                      | 状态  | 证书        |
| 2021年度高校新入职教」<br>岗前培训在线学习 | <sup>6</sup> 2021年度高校 | 交新入职教师岗前培训在线学习 |  | 选修课程 | 100 | 2021-12-29 至 2022-04-20 | 去完成 | 下载        |
| < 1 > 10%/页 > 前往 1 页      |                       |                |  |      |     |                         |     |           |

5、点击右上角【去选课】,可以查看该任务下提供的课程列表,课程下有课程学时显示

| 51 | 研修计划                                 | 研修                          | 资源                        | 教研组          |  |  |  | 2021教师013 ~ |
|----|--------------------------------------|-----------------------------|---------------------------|--------------|--|--|--|-------------|
|    | <b>2021年度高校</b><br><sub>展开详情</sub> ~ | 〔新入职教]                      | 师岗前培训                     | 川在线学习        |  |  |  | 一般 194      |
|    | 完成率                                  |                             | 0%                        |              |  |  |  | 去选课         |
|    | 已选 25 学时<br>社会主义<br>发展史              | <b>社会主</b><br>时间段:<br>学时:11 | <b>义发展史</b><br>2021-12-29 | 至 2022-04-20 |  |  |  |             |

6、勾选满足研修任务学时要求的课程后,点击右上角提交即可。

| ⇒ 返回 | 选择课程                                                                                                    | 已选 2 提交            |
|------|----------------------------------------------------------------------------------------------------|--------------------|
|      | 共 225 (]                                                                                                    | · 课程名            Q |
|      | 课程名称 创建时间                                                                                                    | a)                 |
|      | ご         改革开放史         正向明 向方活 州光文         2021-08-           10.5         学村: 10.5         10.5         10.5                                                                                                    | -13                |
|      | ゴ     新中国史     晋冬梅、聂长久     学対: 11.5     ジョン     ジョン | -18                |
|      | 新育本・习効史ーー南京大学青年組和課堂         加京大学         2020-04-2           学封:8.5         8.5                                                                                                    | -20                |
|      | ゆんでは     がは代那様建设的形势与任务     が考え 首都局范大学 教授     ジョン 2 2021-09- 学时:2                                                                                                    | -18                |

7、选课完毕后,研修任务页面即显示已选课程列表。点击课程即可进入课程学习页面

| 5 | 研修计划         | 研修           | 资源           | 教研组                                            | 2021教师013 ~ |
|---|--------------|--------------|--------------|------------------------------------------------|-------------|
|   |              |              |              |                                                |             |
|   | 2021年度高校     | <b>を新入职教</b> | (师岗前培i       | 在线学习                                           | 完大          |
|   | 学员须完成不少于10   | 0个学时(40分     | }钟/学时,每门     | 均注明时长)的视频课程学习任务,后台自动记录学习状态,考核结果将于2022年4月30日公布。 | N 11 11 12  |
|   | ■ 选修课程   ●   | 100学时        | 2021-12-29   | 至 2022-04-20                                   |             |
|   | 收起详情 ^       |              |              |                                                |             |
|   |              |              |              |                                                | _           |
|   | 完成率          |              | 0%           |                                                | 去选课         |
|   | 已选 47 学时     |              | _            | 点击进入课程学习                                       |             |
| ſ | 拉西田田         | 5            | a£           |                                                |             |
|   | <b>新山田</b> 苯 | 村间段          | : 2021-12-29 | 2022-04-20                                     |             |
| l |              | 学时:          | 11.5         |                                                |             |

8、课程章节后显示的黄色带数字圆点即为该章节需要完成的任务点,需要完成所有任务点 待黄点编程绿色改门课程才全部学习完毕。

温馨提示,部分课程章节内容包含章节测验,也是学习的一部分需要完成。

|    |                                                                                                    | 💽 救师 🗸 |
|----|----------------------------------------------------------------------------------------------------|--------|
|    | 基于"学习科学"的科学… 课程评 首页 任务 统计 资料 通知 作业 考试 分组任务(PBL) 讨论 体验新版                                                                                                    |        |
|    | ● 待完成任务点 SiteLas                                                                                                    |        |
|    | <ul> <li>第1章 基于"学习科学"的科学教学法         <ol> <li>第1章 基子"学习科学"的科学教学法             <li>1.1 腕的基本工作规律与学习的第一性原理             <li>2.2 借墨原有手號:类比             </li> <li>3 创造新的经验(一):直成化             </li> <li>4.4 创造新的经验(三):体验式             </li> <li>1.5 创造新的经验(三):体验式             </li> <li>1.6 主观题             </li> </li></li></ol></li></ul> |        |
|    | 还没有话题哦,快去发表一个吧!                                                                                                    |        |
|    |                                                                                                    |        |
| <. |                                                                                                    | •      |
|    |                                                                                                    |        |

创造新的经验(一):直观化

|--|

9、研修任务中显示所选课程总学时(即对应学分),完成率显示当前选课完成度,在所选 课程总学时达 100 且完成率为 100%即研修达到要求

| 2021年度高校新入职教师岗前培训在线学习<br>学员须完成不少于100个学对(40分钟/学时、每门课均注明时长)的视频课程学习任务、后台自动记录学习状态、考核结果将于2022年4月30日公布。<br>② 透修课程  ③ 100学时  〇 2021-12-29 至 2022-04-20<br>攻起详備 へ | til UP. |
|----------------------------------------------------------------------------------------------------|---------|
| 完成率 0%                                                                                                    | 去选课     |

温馨提示:选课完成后进行课程学习也可通过个人空间的【课程】,选择【我学的课】进入

|           | 我教的课 我学的课    | 2     |                    | 体验新版      |
|-----------|--------------|-------|--------------------|-----------|
| 2021教师013 | + 添加课程 新建文件夹 | 3     |                    | ·<br>没案 Q |
| ♠ 前页 1    | 花山田田         | di e  | 社人士世               |           |
| 🔺 课程 🎽 🗡  | सग र म्य रू  | 改革开放文 | <b>社会主义</b><br>发展中 |           |
| 个人主页      | 新中国史         | 改革开放史 | 社会主义发展史            |           |

在线答疑服务: 超星尔雅集团安徽分公司技术支持 "2021 皖新进教师能力提升答疑群"(群号 527499301)